# How to Define the Tax Number

### **Objectives**

- Add Company/ Person Tax Number
- Show this number in Invoices and Bills

## Steps

In order to show the Tax number in your invoices and bills, you need first to define these values from the corresponding contact's page.

Therefore open the Contacts page, under the **Contacts** in the main menu, choose either **Person** or **Company**, and from the list, choose the contact you want and open their page by clicking on the name or the ID of the contact:

#### Person:

From the Person's page, you can add the Tax number from the General Info tab

| AD PER00000077 Adam David |                 |                     |   |                |                                         |            | e                                    | Save          |
|---------------------------|-----------------|---------------------|---|----------------|-----------------------------------------|------------|--------------------------------------|---------------|
| 💄 General Info            | 💄 General Info  |                     |   |                |                                         |            | A Privacy                            |               |
| Job Details               |                 |                     |   |                |                                         |            |                                      |               |
| Address                   | First Name*     | Adam                |   | Mobile         | +1 258978548                            |            | Shared With                          | Set as Public |
| Personal Details          | Middle Name     |                     |   | Phone          | +1 568897854                            |            | Jimmy Peterson ×                     |               |
| Comments                  | Last Name*      | David               |   | Email          | Start typing                            | 0          | Carolina Robinson ×<br>Maysa Hakim × |               |
| The Attachments           |                 |                     |   |                | ,,,,,,,,,,,,,,,,,,,,,,,,,,,,,,,,,,,,,,, | - <b>-</b> |                                      |               |
| 🕮 Persons                 | Category*       | Client              | - |                | Adam.david@Blackline.com                | ×          | Including Person Creator             |               |
| A Mattara                 | Sub-category +  | Choose Sub-category | - |                |                                         |            |                                      |               |
| V Watters                 | Title 🛨         | None                | Ŧ |                |                                         |            | Custom Fields                        |               |
| Contracts & Documents     | _               |                     |   |                |                                         |            |                                      |               |
| Reminders                 | Reference #     |                     |   | Tax Number     | 1258639                                 |            | Referred                             |               |
|                           | Company / Group | Start typing        | Q | Country        | Albania                                 | *          | Passport                             |               |
|                           |                 | Back-Line Company   | x | Additional IDs | Choose One                              | ~          | Custom                               |               |
|                           |                 |                     |   |                |                                         |            | Custom                               |               |

#### Company:

∕∖∖

For Companies, the Tax Number is defined under the Entity Management tab

| G COM0000095 Global Tech                        |                           |                   |    |                              |                  | Save     | ± • |
|-------------------------------------------------|---------------------------|-------------------|----|------------------------------|------------------|----------|-----|
| 💄 General Info                                  | (R) Registration          |                   |    |                              |                  |          |     |
| Entity Management                               | Registration Nb           | Registration Nb   |    | Registration Date            | YYYY-MM-DD       | m        |     |
| Registration Registration By Law                | Registration Renewal Date | YYYY-MM-DD        | â  | Registration Expiration Date | YYYY-MM-DD       | <u></u>  |     |
| Licenses & Waivers                              | Registration City         | Registration City |    | Registration Tax Nb          | 8900699          |          |     |
| Auditors                                        | Registration Document     | Choose file       |    | Company Duration             | Company Duration |          |     |
| Company Lawyer                                  |                           |                   |    |                              |                  |          |     |
| Shareholders                                    | R Registration By Law     |                   |    |                              |                  |          |     |
| Board Members                                   | Attestation Authority     | Start typing      | Q, | Registration Authority       | Start typing     | Q        |     |
| <ul> <li>Attachments</li> <li>Assets</li> </ul> | Ref                       | Ref               |    | Date                         | YYYY-MM-DD       | <b>m</b> |     |
| Reminders                                       | © Licenses & Waivers      |                   |    |                              |                  |          |     |

Tax Number is defined for both Clients and Suppliers from their detailed pages.

| Dashboards Clients - Invoices - Expenses | s • Time Entries Suppliers • Partners • Repor | ts Advanced •  |                              |                 | app4legal - USD 🗸 |
|------------------------------------------|-----------------------------------------------|----------------|------------------------------|-----------------|-------------------|
|                                          |                                               |                |                              |                 |                   |
| Client                                   | Matters                                       |                | Items                        |                 | Additional Info   |
|                                          |                                               |                |                              | Custo           | mize Template     |
| Client Account                           |                                               |                |                              |                 |                   |
| Adam David 🔫                             |                                               | ×              |                              |                 |                   |
| Invoice Templates                        |                                               |                | ALA Law Firm                 |                 |                   |
| Proforma Template                        |                                               | $\sim$         | Registration number:12334423 | COMPANY         | NAME              |
| Invoice Number                           |                                               |                | Tax Number: 1223232          | Company S       | logan             |
| INV-0000027                              |                                               |                |                              |                 |                   |
|                                          |                                               |                |                              | Invoice         |                   |
| 0 5550000                                |                                               |                |                              |                 |                   |
| PER0000                                  | 10077: Adam David 🥖                           |                |                              |                 |                   |
| Currency: USD                            |                                               |                |                              |                 |                   |
| Tax Number: 1258                         | 639                                           |                |                              |                 |                   |
| Bill To: Adam Davi                       | id                                            |                |                              |                 |                   |
|                                          |                                               |                |                              |                 |                   |
| Dashboards Clients - Invoices - Expenses | • Time Entries Suppliers • Partners • Repor   | ts Advanced -  |                              |                 | app4legal - USD 🗸 |
| BIL-00108 - Draft ?<br>Supplier *        |                                               | Supplier Bill# |                              |                 | Save              |
| Global Tech - USD                        | 0                                             |                |                              | Bill Summary    |                   |
| Date *                                   | Due date * Notify me before                   | Tax Number     |                              | Supplier Bill#  |                   |
|                                          |                                               |                |                              | Supplier Name   | Global Tech - USD |
| 12/10/2023                               | 12/10/2023                                    | 8900699        |                              | Date            | 2023-12-10        |
| Client's Account                         |                                               |                |                              | Due date        | 2023-12-10        |
| Start typing                             | 9                                             |                |                              | Bill Reference  | 00108             |
| Related Matter                           |                                               |                |                              | Subtotal (USD)  | 0.00              |
| Start typing                             | Q                                             |                |                              | Total tax (USD) | 0.00              |
|                                          |                                               |                |                              | Total           | 0.00 USD          |
| Bill Details                             |                                               |                |                              |                 | -                 |
| Account * Description                    | Quantity                                      | Price (USD)    | Client Detail:               | s Tax (%)       | Amount (USD)      |

Once done, the Tax number will be automatically retrieved when creating a new invoice or bill and after specifying the client's or supplier's account

For more information about LEXZUR, kindly reach out to us at help@lexzur.com.

Thank you!